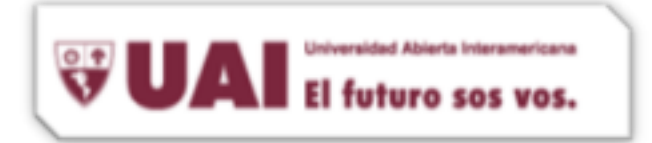

## Departamento de Sistemas UAI

1- Ingresamos al Outlook, nos dirigimos a la solapa de Herramientas →Cuentas. Deberá aparecernos la siguiente pantalla, seleccionaremos **"Cuenta de Exchange"**:

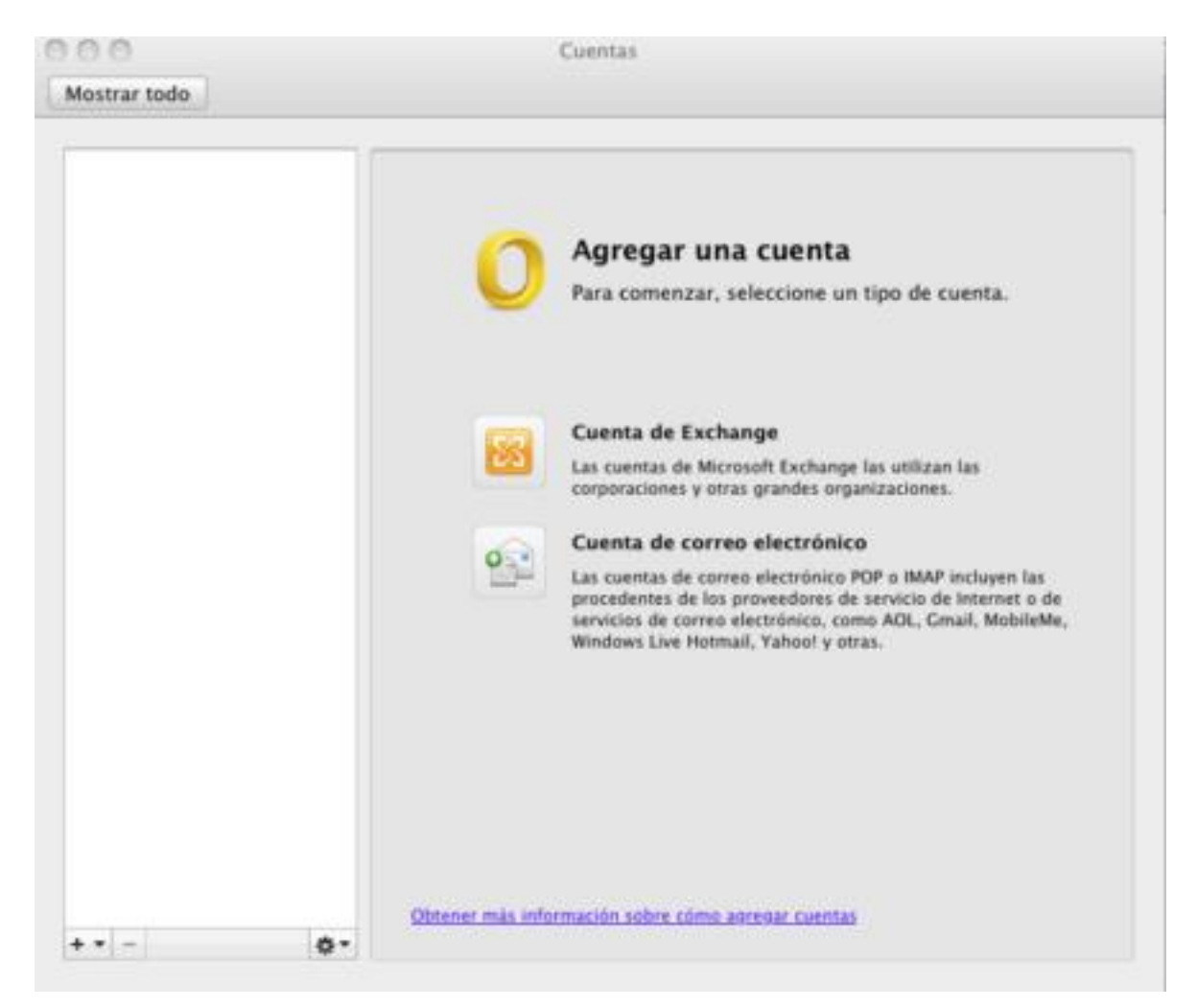

 2- Si tenemos alguna cuenta ya configurada en el Outlook, debemos dirigirnos al botón (+) que se encuentra abajo a la izquierda en la imagen anterior y seleccionamos Exchange, para poder empezar con la creación de la cuenta.

| ** -                                | 0-            | Información acerca de la configuración de cuentas en Exchange | (Avanzadas) |
|-------------------------------------|---------------|---------------------------------------------------------------|-------------|
| Exchange                            |               |                                                               |             |
| Correo electrón<br>Servicio de dire | ico<br>ctorio |                                                               | _           |

El futuro sos vos.

## Departamento de Sistemas UAI

3- Nos aparece la siguiente pantalla, en la cual deberemos escribir la información de la cuenta Exchange, con nuestros respectivos datos teniendo en cuenta ag regar el dominio en el nombre del usuario tal cual lo indica la captura. También deberán destildar la opción de "Configuración automáticamente" ya que sino no nos dejará colocar el servidor. Luego seleccionamos el botón "Agregar cuenta"

| Pirección de correo electrónico: | nombre.apellido@vaneduc.edu.ar   |
|----------------------------------|----------------------------------|
| Autenticación                    | the fact of all the strength     |
| Método:                          | Nombre de usuario y contraseña 🛟 |
| Nombre de usuario:               | VANEDUCDOM\nombredeusuario       |
| Contraseña:                      |                                  |
|                                  | Configurar automáticamente       |
| Servidor:                        | mailros90.vaneduc.edu.ar         |
|                                  |                                  |

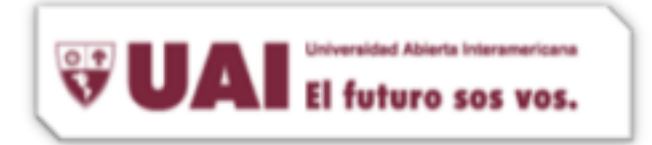

## Departamento de Sistemas UAI

4- Por ultimo, nos mostrará que la cuenta ya fue creada, y le cambiaremos la Descripción de la cuenta, en este caso: "Vaneduc Exchange". Luego cerramos la pantalla.

| Celeta proteteminada<br>O Edu<br>exchange: 110 (venetus, edu ar | Edu<br>Cuenta de Exchange                                                 |
|-----------------------------------------------------------------|---------------------------------------------------------------------------|
|                                                                 | Descripción de la cuenta: Vaneduc Exchange                                |
|                                                                 | Información personal                                                      |
|                                                                 | Nombre completo: Usuario de Microsoft Office                              |
|                                                                 | Dirección de correo                                                       |
|                                                                 | electronico: exclimgro10gvaneouc.edu.ar                                   |
|                                                                 | Minda (Manhas de unastre unastre et al.                                   |
|                                                                 | Metodo. Nombre de usuano y contrasena 🔹                                   |
|                                                                 | Nombre de usuario: vaneducdom\exchmgr010                                  |
|                                                                 | Contraseña: •••••                                                         |
|                                                                 |                                                                           |
|                                                                 |                                                                           |
|                                                                 |                                                                           |
|                                                                 | Información acerca de la configuración de cuentas en Exchange (Avanzadas. |

## 5- Ya esta instalado su cuenta de correo Exchange en su Outlook de MAC